## Liquid Crystal MAGNA GUI ICONS

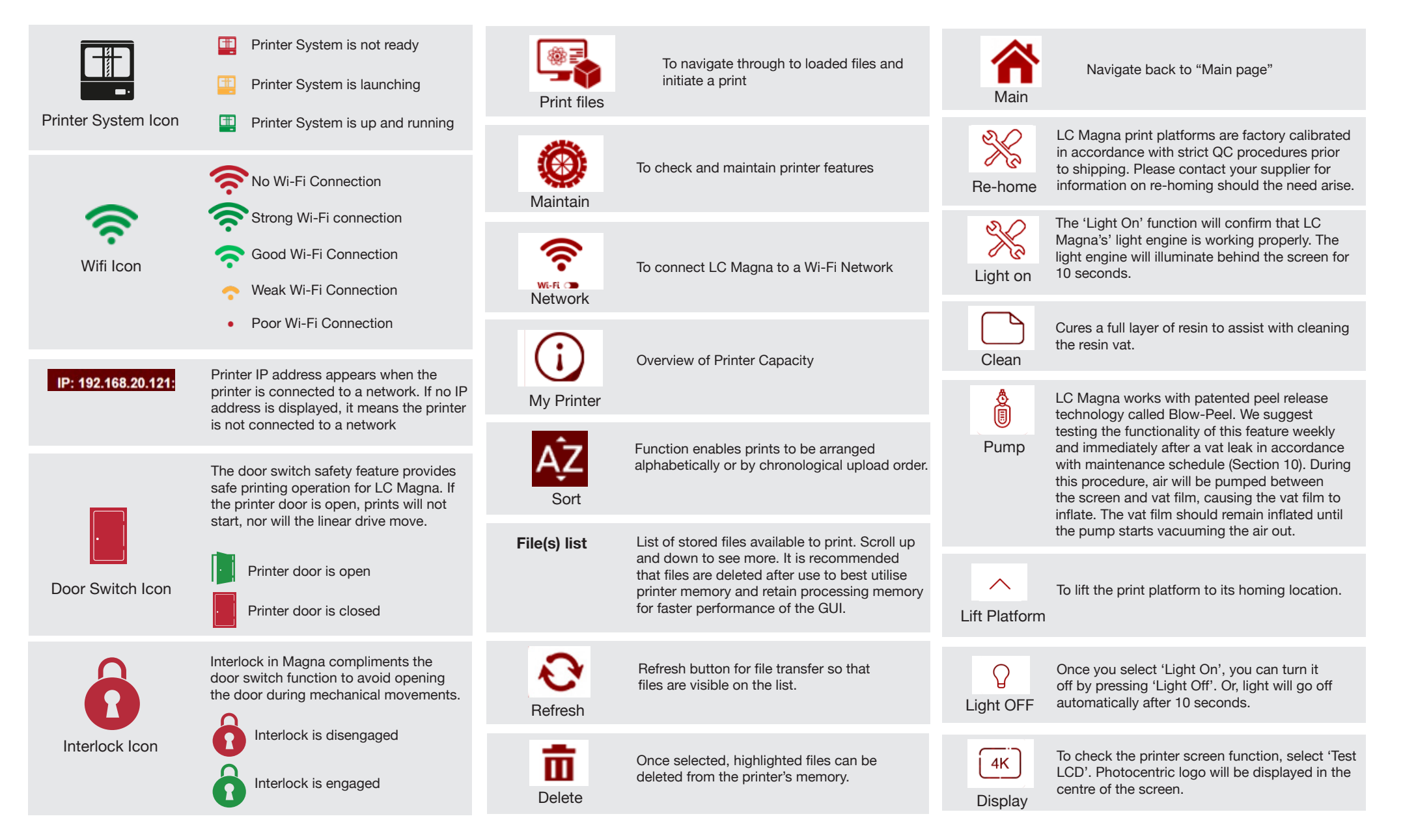